# State of Oklahoma COR433

Grants - Grant Inquiry and Reporting Manual

Office of Management & Enterprise Services

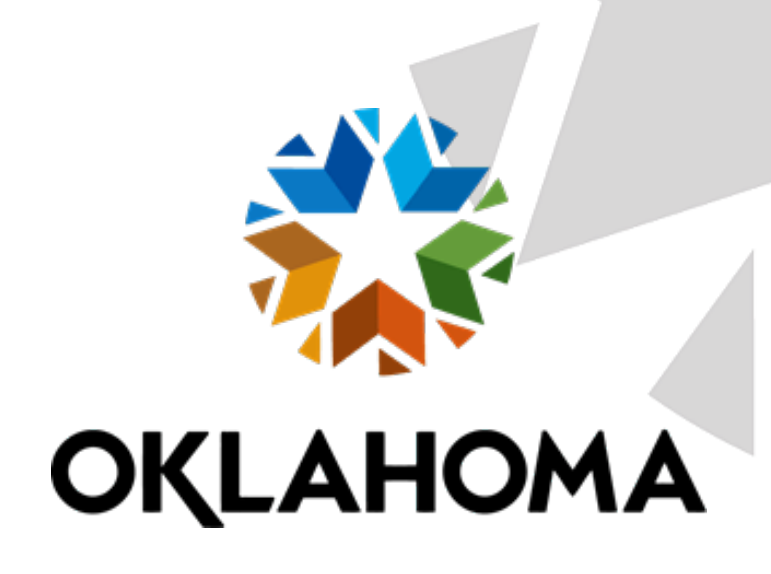

# Table of Contents

| Document History                |  |
|---------------------------------|--|
| Grant Inquiry and Reporting     |  |
| Key Terms                       |  |
| Process Flows                   |  |
| Grant Inquiry                   |  |
| Proposal Audit Logs             |  |
| Header Tab                      |  |
| Projects Tab                    |  |
| Project Budget Inquiry          |  |
| Budget Inquiry Page             |  |
| Review Award Notifications      |  |
| Award Modification Inquiry Page |  |
| Award Inventory                 |  |
| Project Forecast                |  |
| Project Forecast Report Tab     |  |
| Project Variance Report         |  |
| Proposal Inventory              |  |

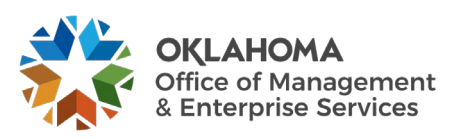

# **Document History**

| Document Revision | Date       | <b>Description</b> |
|-------------------|------------|--------------------|
| 1.0               | 06/01/2010 | Initial Document   |
| 2.0               | 05/01/2014 | Upgrade Update     |
| 3.0               | 12/19/2024 | Upgrade Update     |

The content of this training manual is based largely on a generic system configuration and illustrates the base-line functionality required to execute transactions in the module. Your agency may be utilizing more or less of the functionality illustrated in this manual. This manual is intended to be a framework upon which agencies can add agency-specific training content that speaks specifically to the system functionality that they have deployed and related configuration that they use for transaction processing. Agencies should not depend on these manuals for end-user training or problem resolution until they have been reviewed by the agency for appropriateness.

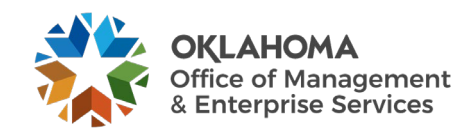

# **Grant Inquiry and Reporting**

The Grants module provides functionality to support both pre- and post-award grant administration and management. Once grant proposals have been created and awarded, the system provides online inquiry pages, delivered reports and custom queries.

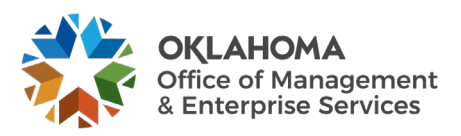

# **Key Terms**

**Grants Business Unit:** Each agency has one, and only one, grants management business unit. The business unit is the three (3) digit agency code, plus 00. For example, Office Management and Enterprise Services is 09000.

**Grant Proposal:** The proposal represents the intent and request for grant funding from the state agency. State agencies create grant proposals that identify resources, projects, budgets, etc., that will be integral in the utilization of the funding request.

**Grant Award:** Once the proposal has been negotiated and approved by the sponsoring entity, the award represents the final agreement between the sponsor and the state agency for receipt and expenditure of funds.

Grant Professionals: Agency personnel responsible for administration of grant proposal.

**Sponsors:** The Sponsor represents the grant funding source. Generally, this is the federal agency through which federal grant funds are received.

**Subrecipients:** Subrecipients are entities or individuals that receive grant funding from the primary grantee within the parameters of a grant.

Project ID: Agency program or initiative funded by grant dollars (a.k.a. set aside).

Institution: State agency applying for grant funding and managing the grant funded projects.

Project Manager and Team: Agency personnel working on grant-funded project.

**Grant Contract Definition:** The contract defines funding sponsor and draw parameters for reimbursement. Also, defines reimbursable product, accounting and grant-funded project relationships.

**Facilities and Administration (F&A):** The term F&A equates to indirect cost calculation for state agencies. This includes budgeting, calculating, and accounting for indirect costs.

**Letter of Credit Number:** The Letter of Credit ID is a sponsor-specific number used to track grant draws throughout the system.

Letter of Credit Document ID: The Letter of Credit Doc ID is a grant project-specific number, entered on the grant contract line, used to track grant draws throughout the system.

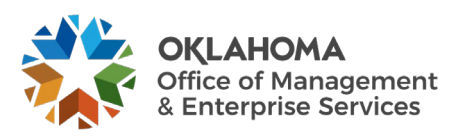

#### **Process Flows**

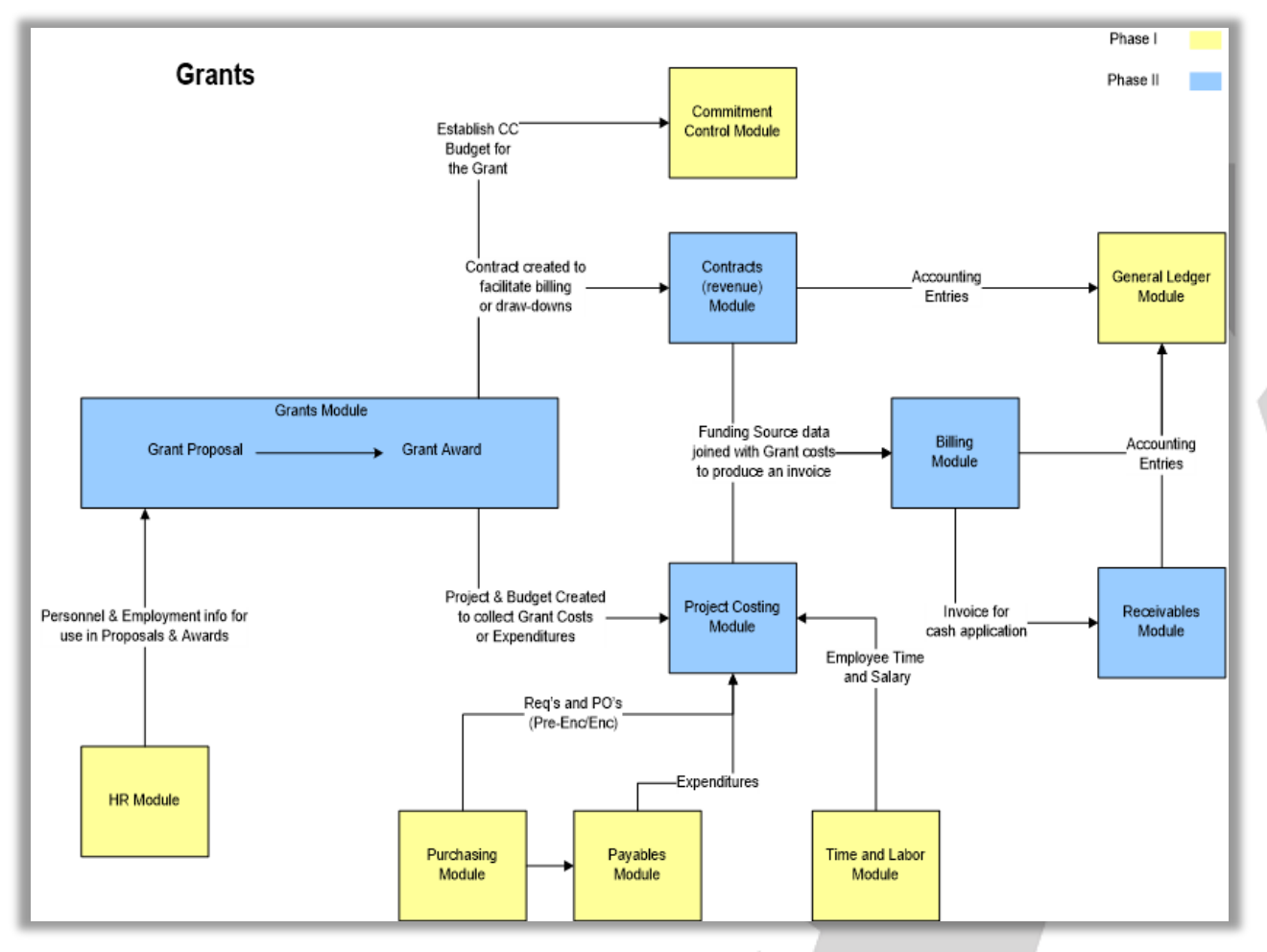

**Diagram 1: Grants Module Integration** 

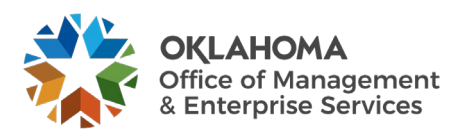

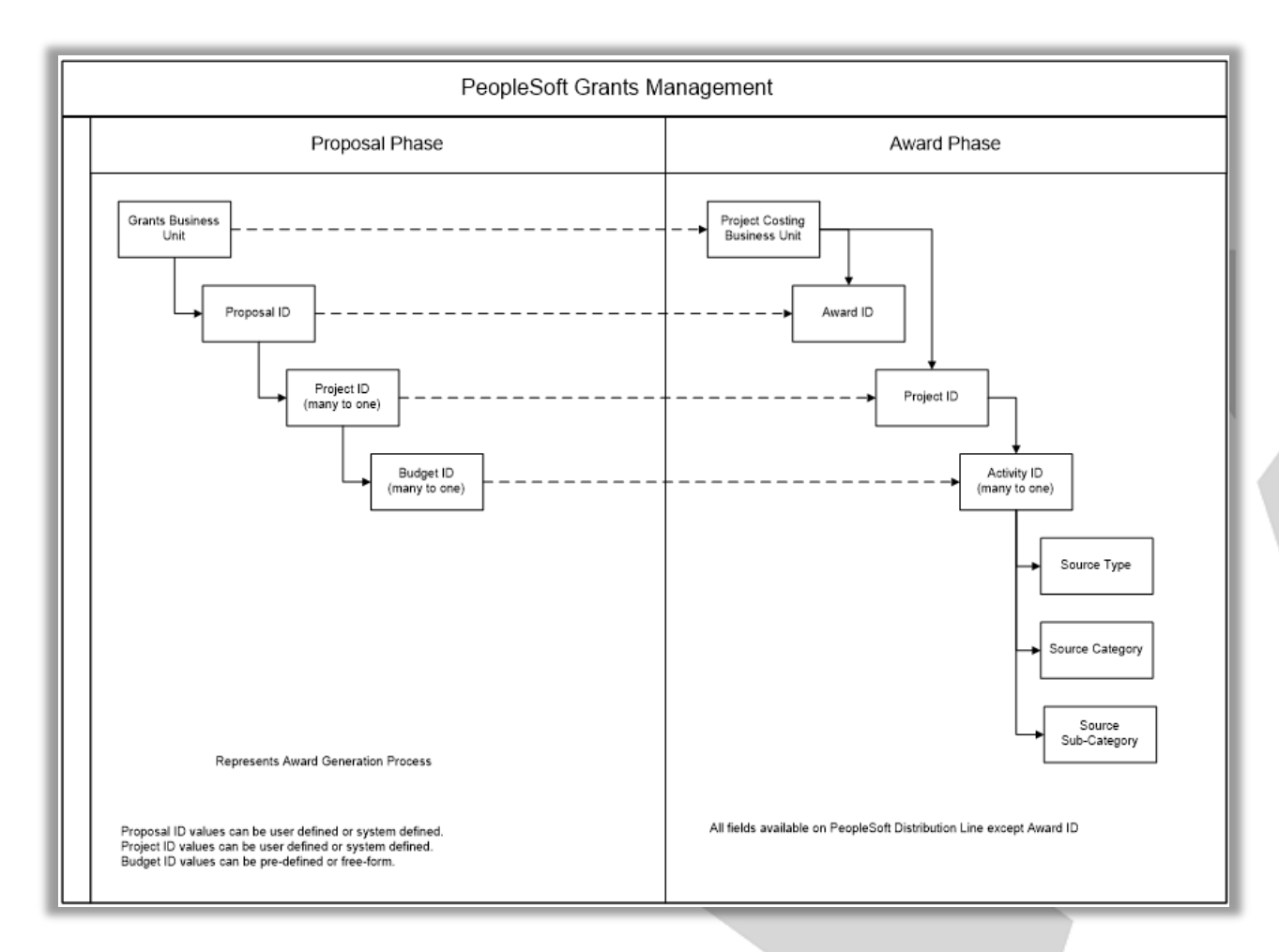

#### **Diagram 2: Grants Chartfield Flow**

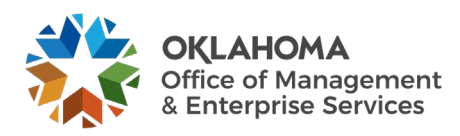

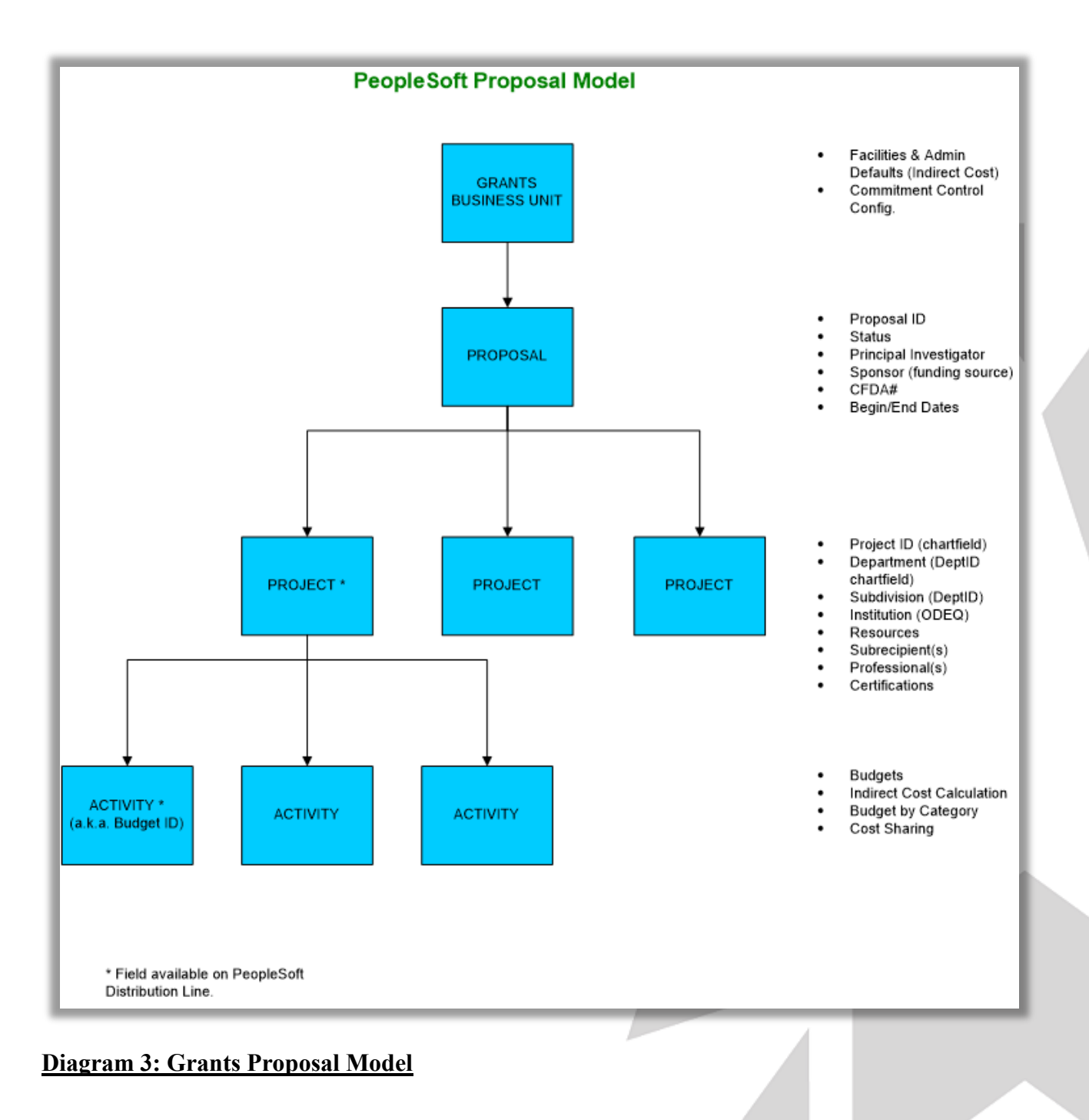

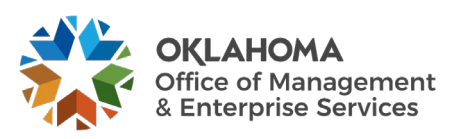

# **Grant Inquiry**

# Proposal Audit Logs

*Navigation:* Grants > Proposals > Review Proposal Audit Logs > Find an Existing Value

|                               |                          |                       |                         | 1 |  |
|-------------------------------|--------------------------|-----------------------|-------------------------|---|--|
| Proposal Audit Logs           |                          |                       |                         |   |  |
| nter any information you have | and click Search.        | Leave fields blank fo | r a list of all values. |   |  |
| Find an Existing Value        | ן                        |                       |                         |   |  |
| Find an Existing value        |                          |                       |                         |   |  |
| Search Criteria               |                          |                       |                         |   |  |
| *Business Unit                | = ¥                      | 29200                 | Q                       |   |  |
|                               |                          |                       |                         |   |  |
| Proposal ID                   | begins with $\checkmark$ | FS98681423            | ۹                       |   |  |
| Version ID                    | begins with 🗸            |                       |                         |   |  |
|                               |                          |                       |                         |   |  |
| Short Title                   | begins with 🗸            |                       |                         |   |  |
| Opportunity Number            | begins with 🗸            |                       |                         |   |  |
|                               |                          |                       |                         |   |  |
| Competition ID                | begins with V            |                       |                         |   |  |
| Date From                     | = 🖌                      |                       |                         |   |  |
| Date To                       |                          |                       | <b></b>                 |   |  |
| Date 10                       | - •                      |                       |                         |   |  |
| create from Get Opportunity   |                          |                       |                         |   |  |
| CFDA                          | begins with $\checkmark$ |                       | ۹                       |   |  |
| Case Sensitive                |                          |                       |                         |   |  |
|                               |                          |                       |                         |   |  |
| Search Clear Basic            | Search 🖉 Sav             | e Search Criteria     |                         |   |  |
|                               |                          |                       |                         |   |  |
|                               |                          | D 1                   |                         |   |  |
| e the Search Criteria to      | o retrieve the           | Proposal.             |                         |   |  |
| • • • • • •                   | • 1•1 /                  | 1 D 1'                | 4                       |   |  |

**Proposal** – The Grant Proposal ID.

**Click** the <u>Search</u> button to enter the Proposal Logs.

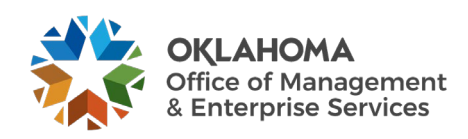

# Header Tab

| Header Projects                                                                                          | <u>R</u> esources                                                                                                    | 5                               |         |            |                                                              |                       |  |
|----------------------------------------------------------------------------------------------------|----------------------------------------------------------------------------------------------------|---------------------------------|---------|------------|--------------------------------------------------------------|-----------------------|--|
| Unit 29200                                                                                               |                                                                                                    | Proposal FS98681423             | V101    | FY24 DWSRF |                                                              |                       |  |
| Proposal Authorization                                                                                   |                                                                                                    |                                 |         |            |                                                              |                       |  |
| ■ Q                                                                                                    |                                                                                                    |                                 |         |            |                                                              | 1-3 of 3      ▶     ▶ |  |
| Log Info More L                                                                                          | og Info                                                                                                    |                                 |         |            |                                                              |                       |  |
| User                                                                                                    | Action                                                                                                    | Date/Time                       | Empl ID | Name       | Short Title                                                  | Sponsor               |  |
| TSCHWIMMER                                                                                               | Add                                                                                                    | 06/21/2023<br>9:32:34.633294AM  | 111850  |            | FY24 Drinking<br>Water State<br>Revolving<br>Fund<br>(DWSRF) | 0000026609            |  |
| TSCHWIMMER                                                                                               | TSCHWIMMER Change<br>Old (PPR<br>Only) 06/21/2023<br>10:29:02.754698AM 111850 FY24 Drinking<br>Water State<br>Revolving<br>(DWSRF) 0000026609 |                                 |         |            |                                                              |                       |  |
| TSCHWIMMER                                                                                               | Change<br>Old (PPR<br>Only)                                                                                                    | 06/21/2023<br>10:37:06.311944AM | 111850  |            | FY24 Drinking<br>Water State<br>Revolving<br>Fund<br>(DWSRF) | 0000026609            |  |
| Note: Change and Delete actions reflect field values prior to modification. Save Return to Search Notify |                                                                                                    |                                 |         |            |                                                              |                       |  |

The **Proposal Log Header Tab** displays the history of the Grant Proposal Header. Header changes reflect global changes made to the Proposal.

User – Displays the User who made the Proposal Header change.

Action – Indicates what was done to the Proposal. Values could be Add, Delete or Change.

Date/Time – Indicates when the change was made.

Click the <u>Projects</u> Tab to view the history of the Grant Proposal Project.

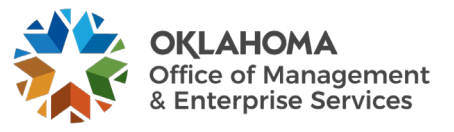

# Projects Tab

| Header Proje                             | ects <u>R</u> eso   | uroes                              |           |                             |         |                                              |  |
|------------------------------------------|---------------------|------------------------------------|-----------|-----------------------------|---------|----------------------------------------------|--|
| Unit 29200                               | )                   | Proposal FS98681423                | V101      | FY24 DWSRF                  |         |                                              |  |
| Project Proposal                         |                     |                                    |           |                             |         |                                              |  |
| User                                     | Action              | Date/Time                          | Project   | Record Description          | Primary | Short Title                                  |  |
| TSCHWIMMER                               | Add                 | 06/21/2023<br>9:32:34.512875AM     | 292023924 | Proposal Proj<br>Department |         |                                              |  |
| TSCHWIMMER                               | Add                 | 06/21/2023<br>9:32:34.613097AM     | 292023924 | Proposal Project<br>Record  | Y       | DWSRF-Admin                                  |  |
| TSCHWIMMER                               | Add                 | 06/21/2023<br>9:58:01.548278AM     | 292024024 | Proposal Proj<br>Department |         |                                              |  |
| TSCHWIMMER                               | Add                 | 06/21/2023<br>9:58:01.673851AM     | 292024124 | Proposal Proj<br>Department |         |                                              |  |
| TSCHWIMMER                               | Add                 | 06/21/2023<br>9:58:01.698323AM     | 292125624 | Proposal Proj<br>Department |         |                                              |  |
| TSCHWIMMER                               | Add                 | 06/21/2023<br>9:58:01.719921AM     | 292137724 | Proposal Proj<br>Department |         |                                              |  |
| TSCHWIMMER                               | Add                 | 06/21/2023<br>9:58:01.742314AM     | 292024224 | Proposal Proj<br>Department |         |                                              |  |
| TSCHWIMMER                               | Add                 | 06/21/2023<br>9:58:01.765029AM     | 292134424 | Proposal Proj<br>Department |         |                                              |  |
| TSCHWIMMER                               | Add                 | 06/21/2023<br>9:58:01.790671AM     | 292134724 | Proposal Proj<br>Department |         |                                              |  |
| TSCHWIMMER                               | Add                 | 06/21/2023<br>9:58:01.813078AM     | 292125724 | Proposal Proj<br>Department |         |                                              |  |
| TSCHWIMMER                               | Add                 | 06/21/2023<br>9:58:01.833759AM     | 292141124 | Proposal Proj<br>Department |         |                                              |  |
| TSCHWIMMER                               | Add                 | 06/21/2023<br>9:58:01.854439AM     | 292024024 | Proposal Project<br>Record  | N       | DWSRF-Small<br>Systems                       |  |
| TSCHWIMMER                               | Add                 | 06/21/2023<br>9:58:01.869353AM     | 292024124 | Proposal Project<br>Record  | N       | DWSRF- Program<br>Management                 |  |
| TSCHWIMMER                               | Add                 | 06/21/2023<br>9:58:01.870916AM     | 292125624 | Proposal Project<br>Record  | N       | DWSRF-ECLS PWS<br>Primacy                    |  |
| TSCHWIMMER                               | Add                 | 06/21/2023<br>9:58:01.871914AM     | 292137724 | Proposal Project<br>Record  | N       | DWSRF- SELS Lab<br>Capacity &<br>Development |  |
| Note: Change and Delete Save Return to S | e actions reflect f | ield values prior to modification. |           |                             |         |                                              |  |

The **Projects** Tab displays the history of Grant Project changes.

- **Project** Displays the Project ID from the Proposal that was altered.
- Primary Indicates whether or not the change was made to a Primary project.

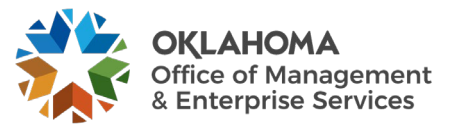

#### **Project Budget Inquiry**

*Navigation:* Grants > Awards > Project Budget Inquiry > Find an Existing Value

| Project Budget Inquiry                                                                        |  |
|-----------------------------------------------------------------------------------------------|--|
| Enter any information you have and click Search. Leave fields blank for a list of all values. |  |
| Find an Existing Value                                                                        |  |
| ▼ Search Criteria                                                                             |  |
| *Business Unit = 🗸 29200 Q                                                                    |  |
| Project begins with 🗸 292023924 Q                                                             |  |
| Budget Plan ID = 🗸                                                                            |  |
| Budget Type = 🗸                                                                               |  |
| Description begins with 🗸                                                                     |  |
| Case Sensitive                                                                                |  |
| Search Clear Basic Search 🖾 Save Search Criteria                                              |  |

Use the Search Criteria to retrieve the Award Project.

**Business Unit** – The Agency in which the Grant Award Project is stored. This is the Project Costing Business Unit value.

**Project** – The Project ID for the Grant Award.

Click the <u>Search</u> button to enter the Project Award.

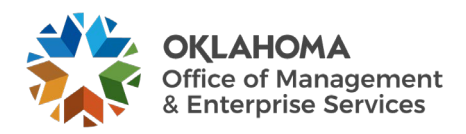

# **Budget Inquiry Page**

| Budget Inquiry                                     |                    |              |                       |                         |  |
|----------------------------------------------------|--------------------|--------------|-----------------------|-------------------------|--|
| Business Unit 29200                                |                    |              | Project 292023924 DW3 | SRF-Admin               |  |
| Budget Period                                      |                    |              |                       | 1 of 1 🗸 🕨 🕨   View All |  |
| Budget Period 1 Currency USD                       |                    |              |                       |                         |  |
| Budget Lines     GL Info     &Posted, FA, C/S Info |                    |              |                       |                         |  |
| Budget Item                                        | Activity           | An Type      | Transaction ID        | BU Amount               |  |
| PERS                                               | 550                | BUD          | 326639041             | \$28,277.00             |  |
| FRINGE                                             | 550                | BUD          | 326639042             | \$11,907.00             |  |
| TRAVEL                                             | 550                | BUD          | 326639043             | \$3,964.00              |  |
| SUPPLIES                                           | 550                | BUD          | 326639044             | \$3,590.00              |  |
| CONTRACTUAL                                        | 550                | BUD          | 326639045             | \$223,500.00            |  |
| OTHER                                              | 550                | BUD          | 326639046             | \$4,000.00              |  |
| FACADM                                             | 550                | BUD          | 326639047             | \$11,842.00             |  |
| Sponsor Direct<br>Institution C/S                  | 275,238.00<br>0.00 | Sp           | onsor FA 11,842.00    |                         |  |
| Return to Search Notify                            |                    | iotal Sponso | or Budget 287,080.00  |                         |  |

The **Budget Inquiry page** displays the details of the Budget for the Grant Award.

The **<u>Budget Lines</u>** Tab displays the details and amounts for each Budget Line.

**Sponsor FA** – For Grants using Cost Sharing, this field displays the Sponsor share of the Grant costs.

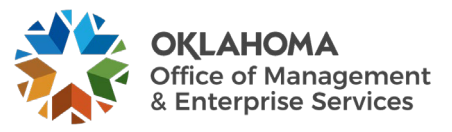

## **Review Award Notifications**

*Navigation:* Grants > Awards > Review Award Modifications > Find an Existing Value

|                              |                          |                            |                       | 1 |
|------------------------------|--------------------------|----------------------------|-----------------------|---|
| Award Modifications          | 6                        |                            |                       |   |
| Enter any information you ha | ve and click Sear        | ch. Leave fields blank for | a list of all values. |   |
| Find an Existing Value       | e                        |                            |                       |   |
| ▼ Search Criteria            |                          |                            |                       |   |
| Business Unit                | = 🗸                      | 29200                      | Q                     |   |
| Award ID                     | begins with $\checkmark$ |                            |                       |   |
| Project                      | begins with $\checkmark$ |                            | Q                     |   |
| Description                  | begins with $\checkmark$ |                            |                       |   |
| PI ID                        | begins with $\checkmark$ |                            |                       |   |
| Proposal ID                  | begins with $\checkmark$ |                            |                       |   |
| Reference Award Number       | begins with $\checkmark$ |                            |                       |   |
| Case Sensitive               |                          |                            |                       |   |
| Search Clear Ba              | isic Search 🖉 🤅          | Save Search Criteria       |                       |   |
| Jse the Search Criteria to 1 | retrieve the Awa         | ard Project.               |                       |   |
| Business Unit – The Agency   | y in which the C         | Grant Award is stored.     |                       |   |
| ward – Select the Award-b    | oy-Award numb            | er.                        |                       |   |

**Project** – The Project ID for the Grant Award.

Click the <u>Search</u> button to enter the Project Award

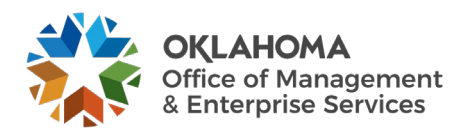

# Award Modification Inquiry Page

| Review Award Modifications                   |           |            |            |           |        |                        |                      |
|----------------------------------------------|-----------|------------|------------|-----------|--------|------------------------|----------------------|
| Business Unit 29200 Award FS98681423         |           |            |            |           |        | inking Water State Rev | volving Fund (DWSRF) |
| Reference Awa                                | rd Number |            | Cur        | rency USD |        |                        |                      |
| Award Reference                              |           |            |            |           |        |                        |                      |
| ₽ Q                                          |           |            |            |           |        |                        | of 4 🗸 🕨 🕨 View All  |
| Reference Award Number                       | Period    | Issue Date | Begin Date | End Date  | Amount | Short Desc             | Comment              |
| 1 07/01/2023 06/30/2024 2,224,870.00 Comment |           |            |            |           |        | Comment                |                      |
| Total Award Amount 2,224,870.00              |           |            |            |           |        |                        |                      |

The Award Modification Inquiry page displays the history of any Award Modifications.

Use the **<u>Comment</u>** button to view any stored comments with the award modification.

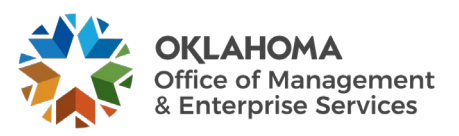

## Award Inventory

| Award Inventory         |                      |                         |                        |
|-------------------------|----------------------|-------------------------|------------------------|
| Search Criteria         |                      |                         |                        |
| *Business Unit 29200 Q  |                      |                         |                        |
| Sponsor ID 0000026609 Q | OFFICE OF FEDERAL AC | CTIVITIES               | Clear                  |
| Award PI ID Q           |                      |                         |                        |
| Award Status            | ~                    |                         |                        |
|                         |                      |                         |                        |
| Details                 |                      |                         |                        |
| Award inventory info    |                      |                         | I 1-191 of 191 ✓ I III |
| Award ID                |                      | Award PI                | Reference Award Number |
| I02F18701               |                      | Schwimmer, Tiffany Dawn |                        |
| 4B02F19101              |                      | Schwimmer, Tiffany Dawn | l                      |
| V02F20201               |                      | Schwimmer, Tiffany Dawn |                        |

*Navigation:* Grants > Interactive Reports > Award Inventory Report

The Award Inventory page allows the user to search for Grant Awards using the Search Criteria section.

**Sponsor ID** – Select a Sponsor ID to retrieve all Grant Awards for a particular Sponsor ID.

**Award PI ID** – Populate with a Professional ID to retrieve all Awards that have a particular Professional.

Award Status – Retrieve all Grant Awards in a particular Status.

Click the Search button to view all Awards matching the Search Criteria.

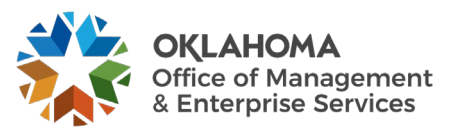

#### Project Forecast

Navigation: Grants > Interactive Reports > Project Forecast Report

| Project Forecast Report                                                                       | 1 |
|-----------------------------------------------------------------------------------------------|---|
| Enter any information you have and click Search. Leave fields blank for a list of all values. |   |
| Find an Existing Value                                                                        |   |
| ▼ Search Criteria                                                                             |   |
| *Business Unit = 🗸 29200 Q                                                                    |   |
| Project begins with 🗸                                                                         |   |
|                                                                                               |   |
| Search Clear Basic Search 🖾 Save Search Criteria                                              |   |
|                                                                                               |   |

Use the Search Criteria to retrieve the Award Project.

Business Unit – The Agency in which the Grant Award is stored.

**Project** – The Project ID for the Grant Award.

Click the Search button to enter the Project Award

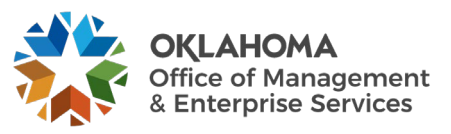

### Project Forecast Report Tab

| Project Forecast Report |                    |                    |                                |              |                  |  |  |
|-------------------------|--------------------|--------------------|--------------------------------|--------------|------------------|--|--|
| Project Forecast Repor  | t                  |                    |                                |              |                  |  |  |
| Business Unit 29        | 200                | Project            | Project 292023924 Currency USD |              |                  |  |  |
| Lookup Analysis Group   |                    |                    |                                |              |                  |  |  |
| 00                      | Cost Sharing       | ® No               | on Cost Sharing                |              |                  |  |  |
| Lookun Dotoo            |                    |                    |                                |              |                  |  |  |
|                         |                    |                    |                                |              |                  |  |  |
| Award Begin / Er        | nd Date            | Extract Begin / Er | nd Date                        |              |                  |  |  |
| From Date 0770          | J1/2023            | From Date 077      | 01/2023                        |              |                  |  |  |
| To Date 06/3            | 30/2027 💼          | To Date 06/        | 30/2027 🗰                      |              |                  |  |  |
|                         |                    |                    |                                |              |                  |  |  |
|                         |                    |                    |                                | [            | Retrieve         |  |  |
| Details                 |                    |                    |                                |              |                  |  |  |
|                         |                    |                    |                                |              | 1-12 of 12 🗸 🕨 🕨 |  |  |
| Project Forecast Info   | More Forecast Info |                    |                                |              |                  |  |  |
| Account                 | Budget             | Actuals            | Encumbered                     | Pre Encumber | red              |  |  |
| 1 511000                | 28,277.000         | 0.000              | 0.000                          |              | 0.000            |  |  |
| 2 511110                | 0.000              | 24,838.480         | 0.000                          |              | 0.000            |  |  |

The <u>Project Forecast Report</u> Tab uses Lookup Dates to retrieve Budgeted and Actual Costs for a Grant Project.

**Cost Sharing/Non-Cost Sharing** – Choose the appropriate radio button to view Cost Sharing or Non-Cost Sharing values.

**NOTE:** These radio buttons apply to the Grant Cost Sharing model configured in the Grant Proposal.

Award Begin/End Dates – Populate these date fields to retrieve all costs within this date range.

**Extract Begin/End Dates** – Use these dates to define which transactions for the Grant Project will be retrieved.

Click the <u>Retrieve</u> button to select all transactions matching the Search Criteria.

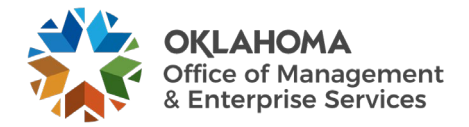

The <u>Project Forecast Info</u> Tab displays by Account, Budget, Actuals (expended), Encumbered, and Pre-encumbered amounts for the Grant Project.

**NOTE:** The Grant Project amounts displayed on this page are grouped by Account value. This means that the Account value used when the Grant Budget is 'Finalized' must match the Account Values that are used when recording Expenditures (actual, encumbered, and pre-encumbered).

Click the More Forecast Info Tab.

| Details         Implies         Implies         Project Forecast Info         More Forecast Info |          |                        |                                 |                     |                   |                       |                          | → ▶ |  |
|--------------------------------------------------------------------------------------------------|----------|------------------------|---------------------------------|---------------------|-------------------|-----------------------|--------------------------|-----|--|
|                                                                                                  | Account  | Unobligated<br>Balance | Average<br>Monthly<br>Burn Rate | Remaining<br>Months | Total<br>Forecast | Uncommited<br>Balance | Uncommited<br>Percentage |     |  |
| 1                                                                                                | 511000   | 28,277.00              |                                 | 0                   | 0.00              | 28277.00              | 100.00                   |     |  |
| 2                                                                                                | 2 511110 | -24,838.48             | 510.38                          | 0                   | 0.00              | -24838.48             | 0.00                     |     |  |

The <u>More Forecast Info</u> Tab displays by Account, the remaining balance and projections for future expenditures based on previous history.

Unobligated Balance – Displays Budgeted less Expended costs.

Average Monthly Burn Rate – This field is a projection of monthly expenditures based on historical expenditures.

**Total Forecast** – Displays the projected expenditures for the entire Grant Period based on history of expenditures.

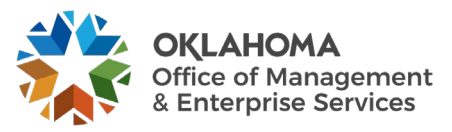

# **Project Variance Report**

*Navigation: Grants* > *Interactive Reports* > *Project Variance* 

| Project Variance Report                                                                       |  |
|-----------------------------------------------------------------------------------------------|--|
| Enter any information you have and click Search. Leave fields blank for a list of all values. |  |
| Find an Existing Value                                                                        |  |
| ▼ Search Criteria                                                                             |  |
| *Business Unit = 🗸 29200 Q                                                                    |  |
| Project begins with 🗸 🔍                                                                       |  |
|                                                                                               |  |
| Search Clear Basic Search 🖾 Save Search Criteria                                              |  |

Use the Search Criteria to retrieve the Award Project.

Business Unit – The Agency in which the Grant Award is stored.

Click the Search button to enter the Project Award

Select the desired **Project ID** link.

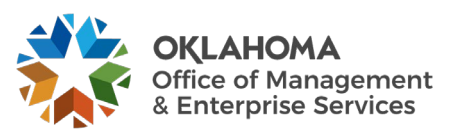

|                                             | Project Variance Report |                   |                  |            |              |      |  |  |  |  |
|---------------------------------------------|-------------------------|-------------------|------------------|------------|--------------|------|--|--|--|--|
| Project Variance Report                     |                         |                   |                  |            |              |      |  |  |  |  |
| Business Unit 292                           | 200                     | Project 292023924 |                  |            | Currency USD |      |  |  |  |  |
| Lookup Analysis Group                       |                         |                   |                  |            |              |      |  |  |  |  |
| ⊖ Co                                        | ost Sharing             | Non               | Non Cost Sharing |            |              |      |  |  |  |  |
|                                             |                         |                   |                  |            |              |      |  |  |  |  |
| Lookup Dates                                |                         |                   |                  |            |              |      |  |  |  |  |
| From Date 06/01/2024 📰 To Date 06/30/2024 📰 |                         |                   |                  |            |              |      |  |  |  |  |
|                                             |                         |                   |                  |            |              |      |  |  |  |  |
| Retrieve                                    |                         |                   |                  |            |              |      |  |  |  |  |
| Details                                     |                         |                   |                  |            |              |      |  |  |  |  |
|                                             |                         |                   |                  |            |              |      |  |  |  |  |
| Project Variance Info <u>M</u>              | ore Variance Info       |                   |                  |            |              |      |  |  |  |  |
| Account                                     | Account<br>Description  | Budget            | Actuals          | Encumbered | Pre Encumber | red  |  |  |  |  |
| 1 511110 S.                                 | als-Regular<br>ay       | 0.00              | 6,718.67         | 0.00       |              | 0.00 |  |  |  |  |
| Save Return to Search Notify                |                         |                   |                  |            |              |      |  |  |  |  |

**Cost Sharing/Non-Cost Sharing** – Choose the appropriate radio button to view Cost Sharing or Non-Cost Sharing values.

**NOTE:** These radio buttons apply to the Grant Cost Sharing model configured in the Grant Proposal.

From/To Dates – Define a date range from which to retrieve Grant Project transactions.

Click the <u>Retrieve</u> button to select all transactions matching the Search Criteria.

**NOTE:** The Grant Project amounts displayed on this page are grouped by Account value. This means that the Account value used when the Grant Budget is 'Finalized' must match the Account Values that are used when recording Expenditures (actual, encumbered, and pre-encumbered).

Click the More Variance Info Tab to view balance information for the Grant Project.

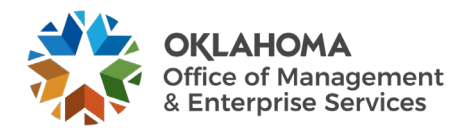

#### **Proposal Inventory**

| Proposal Inventory      |                  |                                                   |                     |      |         |            |            |            |                         |
|-------------------------|------------------|---------------------------------------------------|---------------------|------|---------|------------|------------|------------|-------------------------|
| Search Criteria         |                  |                                                   |                     |      |         |            |            |            |                         |
| Business Unit 29200 Q   | Proposal Da      | te                                                |                     |      |         |            |            |            |                         |
| Sponsor ID 0000026609 Q | Start From To    |                                                   |                     |      |         |            |            |            |                         |
| PI ID Q                 | PIID Q End From  |                                                   |                     |      |         |            |            |            |                         |
| Status                  | Due From To Time |                                                   |                     |      |         |            |            |            |                         |
| Туре                    |                  |                                                   |                     |      |         |            |            |            |                         |
|                         |                  |                                                   |                     |      |         |            |            |            |                         |
| Search Clear            |                  |                                                   |                     |      |         |            |            |            |                         |
|                         |                  |                                                   |                     |      |         |            |            |            |                         |
| More Info               |                  |                                                   |                     |      |         |            |            |            |                         |
| Proposal ID             | Version ID       | Title                                             | Proposal PI         | Туре | Status  | Start Date | End Date   | Due Date   | Submitted On            |
| 00640020                | V101             | Emerging Contaminants Grant                       | Rolle,Taima Isabell | New  | Awarded | 10/01/2021 | 09/30/2022 | 10/03/2021 | 10/03/2021<br>6:26:15PM |
| 2A-96695801             | V101             | CLEAN DIESEL ARRA LARGE<br>SCHOOLS                | McLure,Rondea C     | New  | Awarded | 07/16/2009 | 07/30/2011 | 11/27/2010 | U                       |
| 2B-00F08301             | V101             | Brownfields RLF # ARRA Haz &<br>Petro Loans       | McLure,Rondea C     | New  | Awarded | 01/01/2010 | 12/31/2014 | 11/27/2010 |                         |
| 2D-96690001             | V101             | OK Clean Diesel School Bus<br>Program-Small- ARRA | McLure,Rondea C     | New  | Awarded | 05/18/2009 | 06/30/2011 | 11/27/2010 |                         |

*Navigation: Grants* > *Interactive Reports* > *Proposal Inventory* 

Use the **Proposal Inventory page** allows the user to search for Grant Proposals using Search Criteria.

Business Unit – Select an agency business unit.

Sponsor ID – Retrieve all Proposals for a Sponsor.

Proposal Status – Retrieve all Grant Proposals in a particular Status.

Click the <u>Search</u> button to select all Proposals matching the Search Criteria.

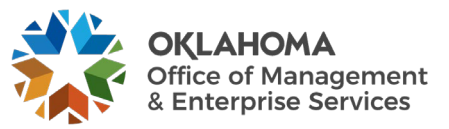